### Tổng quan:

- 1. Chuẩn bị
- 2. Cài Tư vấn hướng học
- 3. Cấu hình font chữ
- 4. Khởi động chương trình
- 5. Lưu ý

### Chi tiết:

#### 1. <u>Chuẩn bị:</u>

- Bạn cần chuẩn bị máy tính có cấu hình tối thiểu như sau:
  - Máy tính PC tương thích IBM, CPU > 500MHz, Bộ nhớ trong > 128 MB, Dung lượng đĩa cứng còn trống > 50 MB.
  - Hệ điều hành Windows 2000/XP/2003/Vista
  - Cài đặt bộ gõ tiếng Việt VietKey2007 để đánh Tiếng Việt trong chương trình, lưu ý cần chọn bảng mã TCVN3.

#### 2. Cài Tư vấn hướng học:

- Đặt đĩa chương trình cài đặt Tư vấn hướng học vào ổ CD trên máy tính của bạn
- Bấm đúp vào file **SETUP.EXE** trong đĩa CD đó, chương trình cài đặt sẽ được khởi động
- Tiếp theo chương trình yêu cầu bạn xác nhận thư mục trên ổ đĩa. Bấm NEXT nếu bạn muốn thư mục chứa chương trình là "C:\Program Files\Tu van huong học 4.0". Nếu không, bạn đặt lại tên thư mục rồi bấm NEXT:

| <b>Choose Destination Location</b> |                                                                                                    | х |
|------------------------------------|----------------------------------------------------------------------------------------------------|---|
| * + * *                            | Setup will install Tu Van Nghe 1.0 in the following directory.<br>To install to this directory, click Next.<br>To install to a different directory, click Browse and select another directory<br>You can choose not to install Tu Van Nghe 1.0, by clicking Cancel to exit<br>Setup. | L |
|                                    | Destination Directory  C:\Program Files  Browse  Space Required: 11392 K                                                                                                    |   |
|                                    | Space Available: 688256 K       < Back                                                                                                    | _ |

- Tiếp theo chương trình sẽ tiến hành cài đặt, bạn cần chờ cho đến khi chương trình cài đặt hoàn tất.

#### 3. <u>Cấu hình font chữ:</u>

Bạn cần chỉnh font chữ của Windows để tiếng Việt của chương trình hiển thị đúng, cách làm như sau:

- Đối với **Windows 2000/XP/2003**: Nhấn chuột phải vào màn hình Windows, chọn "Properties", sau đó chọn tab "Appearance", nhấn tiếp nút bấm "Advanced" cửa sổ hiện ra sẽ có dạng như sau:

# www.manghuongnghiep.com

| Advanced Appearance                                                                                                    | × |  |  |  |  |
|----------------------------------------------------------------------------------------------------|---|--|--|--|--|
| Inactive Window                                                                                                    |   |  |  |  |  |
| Active Window                                                                                                    |   |  |  |  |  |
| Normal Disabled Selected                                                                                                    |   |  |  |  |  |
| Window Text                                                                                                    |   |  |  |  |  |
| Message Box X<br>Message Text<br>OK                                                                                                    |   |  |  |  |  |
| If you select a windows and buttons setting other than Windows Classic,<br>it will override the following settings, except in some older programs. |   |  |  |  |  |
| Item: Size: Color 1; Color 2                                                                                                    | 3 |  |  |  |  |
| Active Lile Bar                                                                                                    | × |  |  |  |  |
| Font: Size: Color:                                                                                                    |   |  |  |  |  |
| VK Sans Serif 💽 8 💌 🔳 🖉 🖪                                                                                                    | r |  |  |  |  |
| OK Cancel                                                                                                    |   |  |  |  |  |

Trong mục chọn "Item" bạn lần lượt chọn "Active Tile Bar", "Menu", "Message Box", "Tool tip" và với mỗi lựa chọn bạn đổi font trong mục "Font" từ "Tahoma" (mặc định) thành **"VK Sans Serif"**, sau đó nhấn nút OK rồi OK một lần nữa.

 Đối với Windows Vista: Nhấn chuột phải vào màn hình Windows, chọn "Personalize", ở cửa sổ hiện ra chọn "Windows Color and Appearance", một cửa số mới lại hiện ra và chọn "Open classic appearance properties". Đến đây thao tác giống với Windows 2000/XP/2003 ở trên.

#### 4. <u>Khởi động chương trình:</u>

Chọn menu Start > Programs > Tu van huong học 4.0 > Tu van huong học

#### 5. <u>Lưu ý:</u>

 Trường hợp bạn cài lại chương trình nếu bạn cài vào thư mục của lần cài trước, chương trình sẽ hỏi file "Data\_\_.tvn", "SysDb.tvn", "RegDb.tvn" đã tồn tại, bạn có muốn ghi đè không:

| Tu ¥an Hu | uong Nghiep 2.0 Setup 🔀                                             | J |
|-----------|---------------------------------------------------------------------|---|
| 2         | The file 'Data04.tvn' already exists. Would you like to replace it? |   |
|           | Yes No                                                              |   |

Nếu muốn giữ lại dữ liệu cũ thì chọn "No", nếu không chọn "Yes".

- Trường hợp bạn có mạng nội bộ, bạn muốn cài 1 máy chủ cơ sở dữ liệu để quản lý tập trung, hãy xem thêm file "**Huong dan cai dat Phan II.doc**" trong cùng thư mục này để được hướng dẫn đầy đủ.
- Trường hợp bạn cài đặt chương trình trên máy **Windows Vista**, để chương trình hoạt động được bình thường, bạn nên tắt chế độ **UAC** (User Account Control) của Windows, cách làm như sau:

## www.manghuongnghiep.com

Vào Control Panel, chọn User Account, sau đó chọn "Turn User Account Control on or off". Tại màn hình hiện ra như dưới đây, bỏ chọn mục "Use User Account Control", sau đó khởi động lại máy.

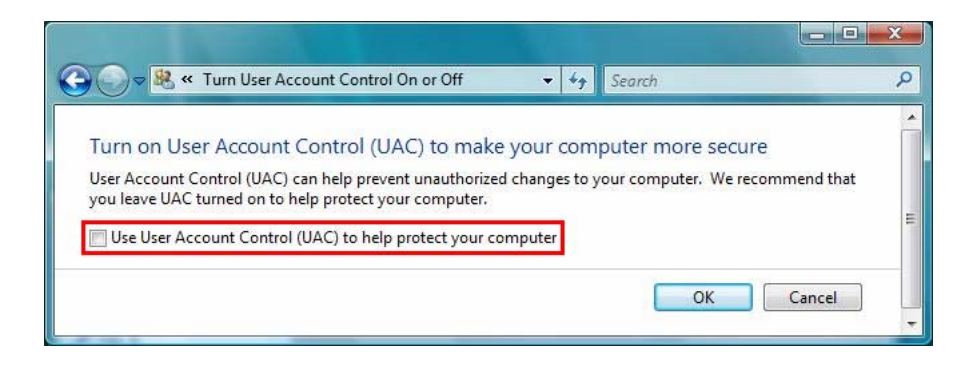

Nếu bạn gặp rắc rối, hãy liên hệ với chúng tôi: **Trần Nguyên Hồng** Email: <u>nguyenhong2k@yahoo.com</u> (Bạn nên gọi điện thông báo sau khi gửi email cho chúng tôi để được hỗ trợ nhanh chóng) Mobile: 0989959680 Web : www.manghuongnghiep.com